# 【手順1】機種変更時のデータ移行方法 (機種変更前)

データ移行の流れ

#### 手順1.データの保存(本紙の範囲) 機種変更前の端末で「データお預かり」アプリを使って、アドレス帳や写真などのデータを SDカードに保存します。

手順2.データを戻す(別紙参照)

機種変更後の端末で「データお預かり」アプリを使って、手順1でSDカードに保存したデータを端末に戻します。

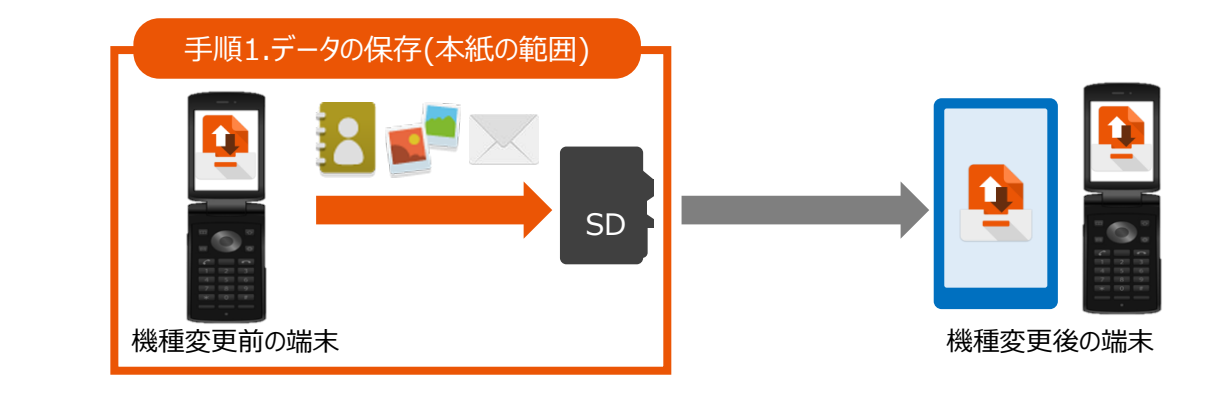

### 事前準備

## ・SDカードをご準備ください。

- ・機種変更前の端末にSDカードを挿入した状態で、操作を行ってください。
- ・事前に最新の「データお預かり」アプリにアップデートしてからご利用ください。
- 「auのサービスを使う」⇒「auスマートパスを使う」⇒「アプリを使う」
- ⇒「マイアプリ」からアップデートが可能です。
- または、右のQRコードからアクセス可能です。
- ・データ移行は、十分に充電した状態で行ってください。
- ・事前に、必ず次ページの注意事項をご確認ください。

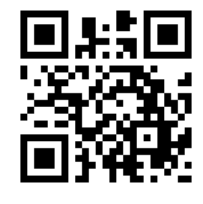

#### 移行できるデータ SMS auメール/ カレンダー ブックマーク アドレス帳 動画 SMS + メッセージ 写真 Eメール auベーシック 発着信履歴 ユーザ辞書 アプリ履歴 壁紙 诵知音 Wi-Fi設定 音楽 ホームの設定

データの状況や端末ごとの機能差により、完全な形で全てのデータ移行を保証するものではございません。<<br/>
< 注意事項 >

・アドレス帳は端末本体のアカウントに登録されたデータのみが対象です。

・保存されているデータ容量などにより、お時間を要する場合がございます。データ移行はお時間があるときの実施をお勧めいたします。

・SHF31ではEメール/SMSの移行はできません。

#### 注意事項

■機種変更前の端末のリセット(データの初期化)に関して 機種変更前の端末のリセット(データの初期化)を行う場合は、データ移行完了後、機種変更後の端末 にデータが移行されていることをご確認の上、操作を行ってください。

■バックアップしたSMSデータを、2017年4月以前に発売のAndroidスマートフォン・4G LTEケータイで復元した場合、70文字以上の長文のSMSは、70文字までしか復元できません。あらかじめご了承ください。

■詳しくは、「ヘルプ」⇒「よくあるご質問」をご確認ください。

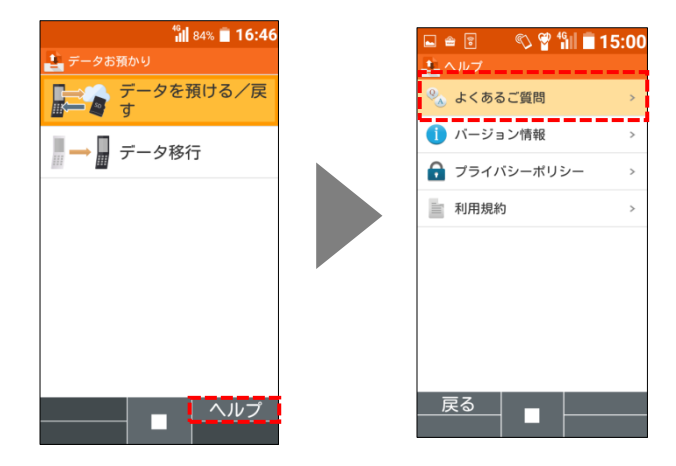

### メモ欄

## 「データお預かり」アプリのアップデート ※GRATINA 4G(KYF31)の例

以下の手順で「データお預かり」アプリのアップデートを行ってください。 ※「GRATINA 4G(KYF31)」の場合のアップデートの手順です。

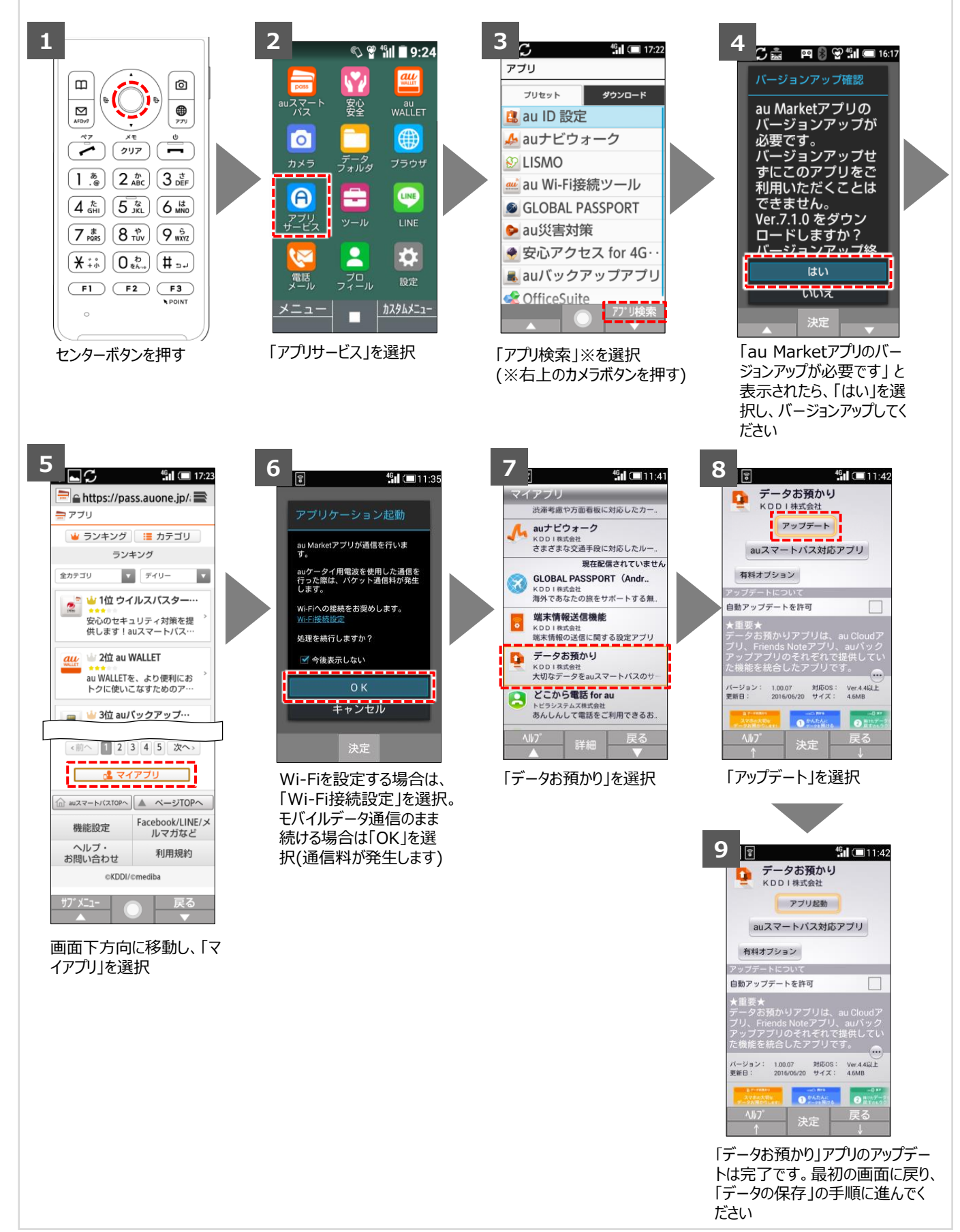

## 手順1「データの保存」の操作方法

#### ※4~5は初回起動時のみ表示されます

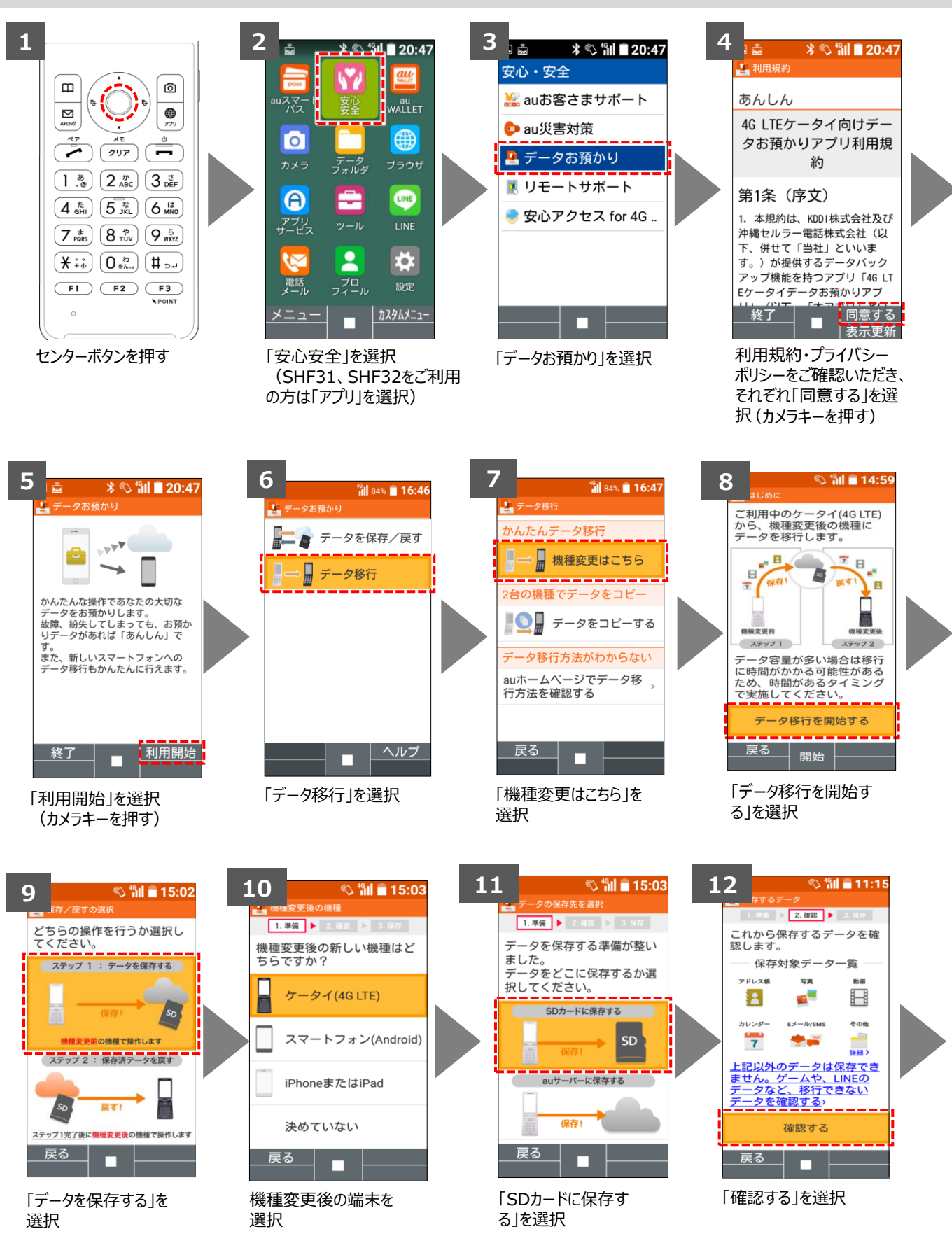

## 手順1「データ保存」の操作方法(続き)

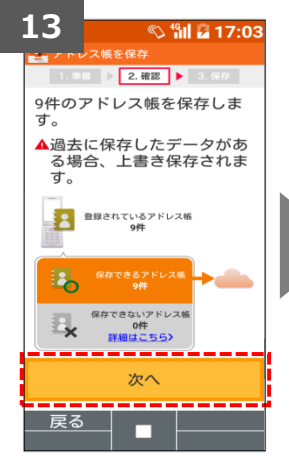

アドレス帳を保存しま す。「次へ」を選択

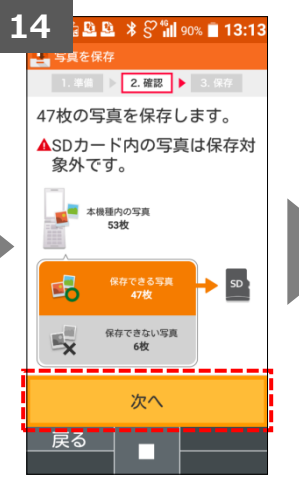

写真を保存します。「次 へ」を選択。他のデータ も同様に「次へ」を選択

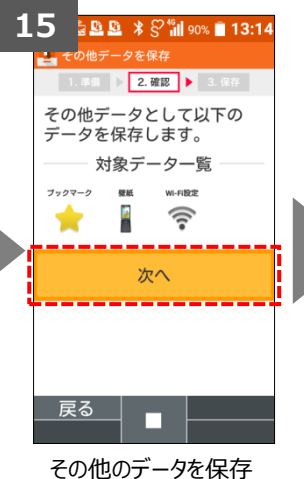

します。「次へ」を選択

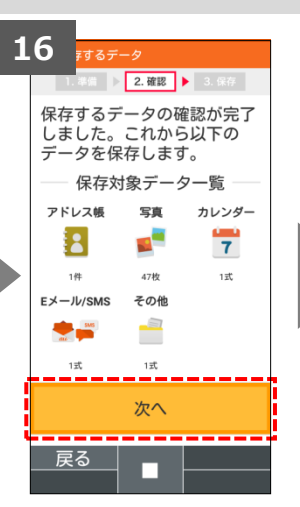

「次へ」を選択

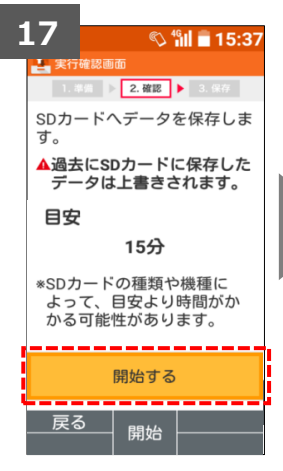

目安時間を確認し、 「開始する」を選択

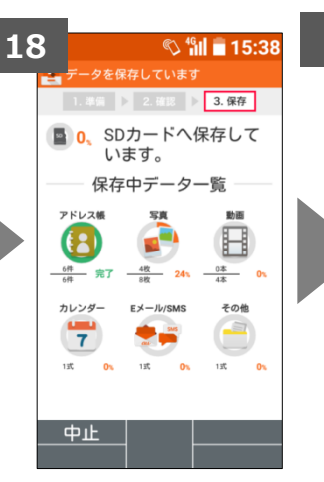

保存中ですので、この画 面のままお待ちください

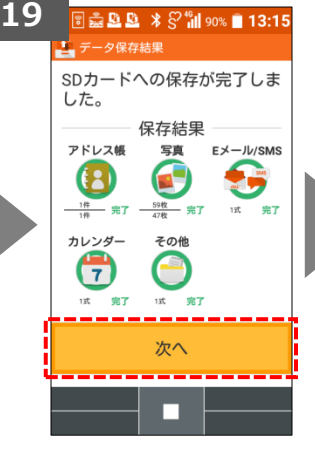

データの保存が完了し ましたので、「次へ」を 選択

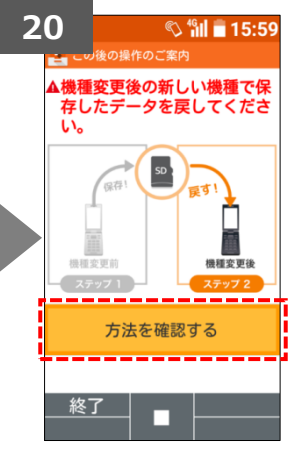

手順1が完了しました。 「終了」を選択、または「方 法を確認」を選択

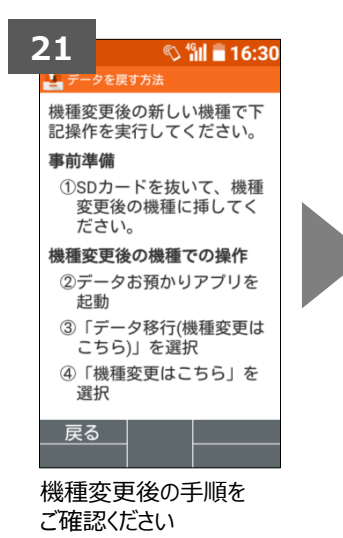

携帯電話の電源を OFFにしてSDカードを 抜いてください。 機種変更お手続き前の手順1は以 上となります。 機種変更後に新しい端末で行ってい ただく手順2に進んでください。

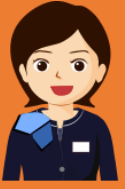

AndroidはGoogle Inc.の商標または登録商標です。QRコードは株式会社デンソーウェーブの登録商標です。Wi-FiはWi-Fi Allianceの 登録商標です。microSDはSD Card Associationの商標または登録商標です。Apple、iPhone、iTunesはApple Inc.の商標または 登録商標です。iPhoneの商標はアイホン株式会社のライセンスにもとづき使用されています。App StoreはApple Inc.のサービスマークです。 その他会社名、各製品名は一般に各社の商標または登録商標です。